# TUTORIAL: Crea tu reto solidario

en www.migranodearena.org

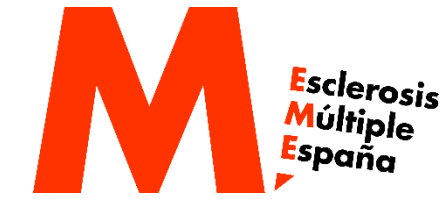

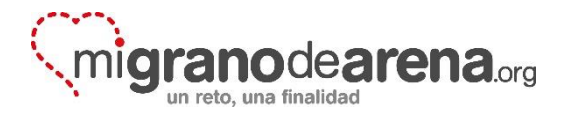

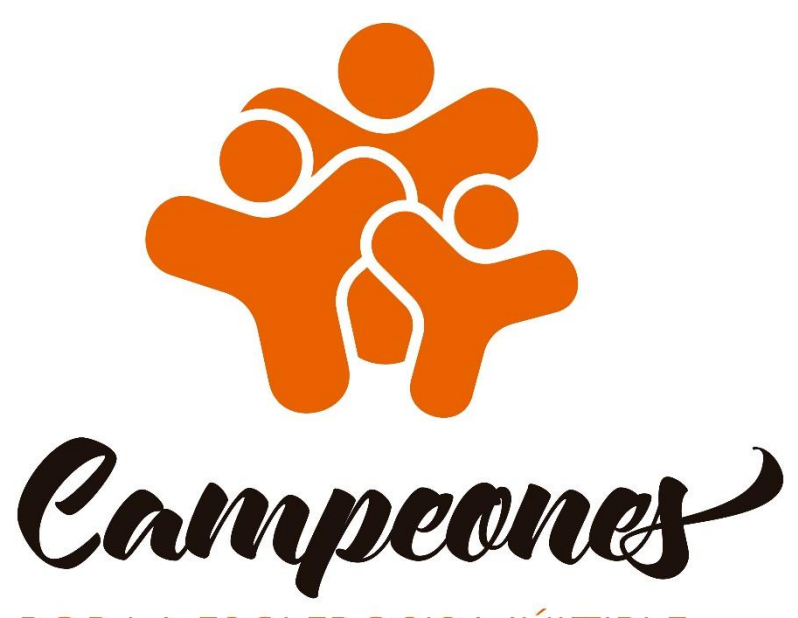

POR LA ESCLEROSIS MÚLTIPLE

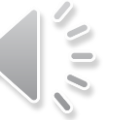

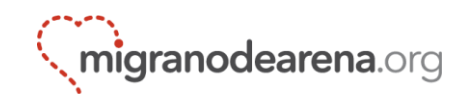

# ¿Cómo hacer tu reto solidario? ¡Paso a paso!

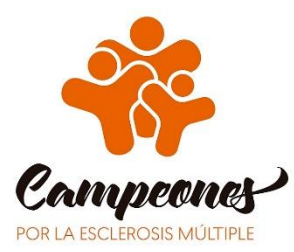

# 1. Entra en migranodearena.org

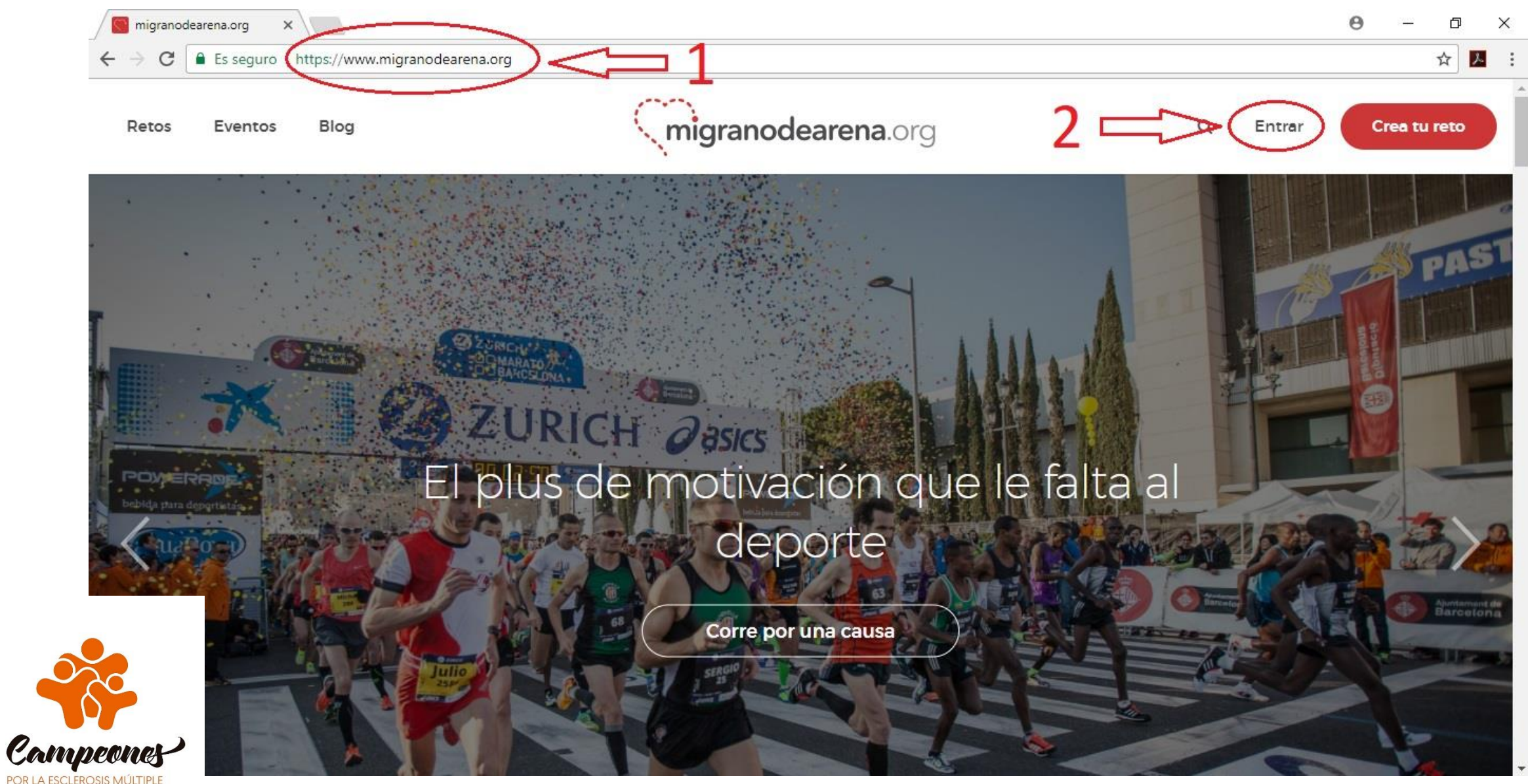

### 2. Inicia sesión o regístrate

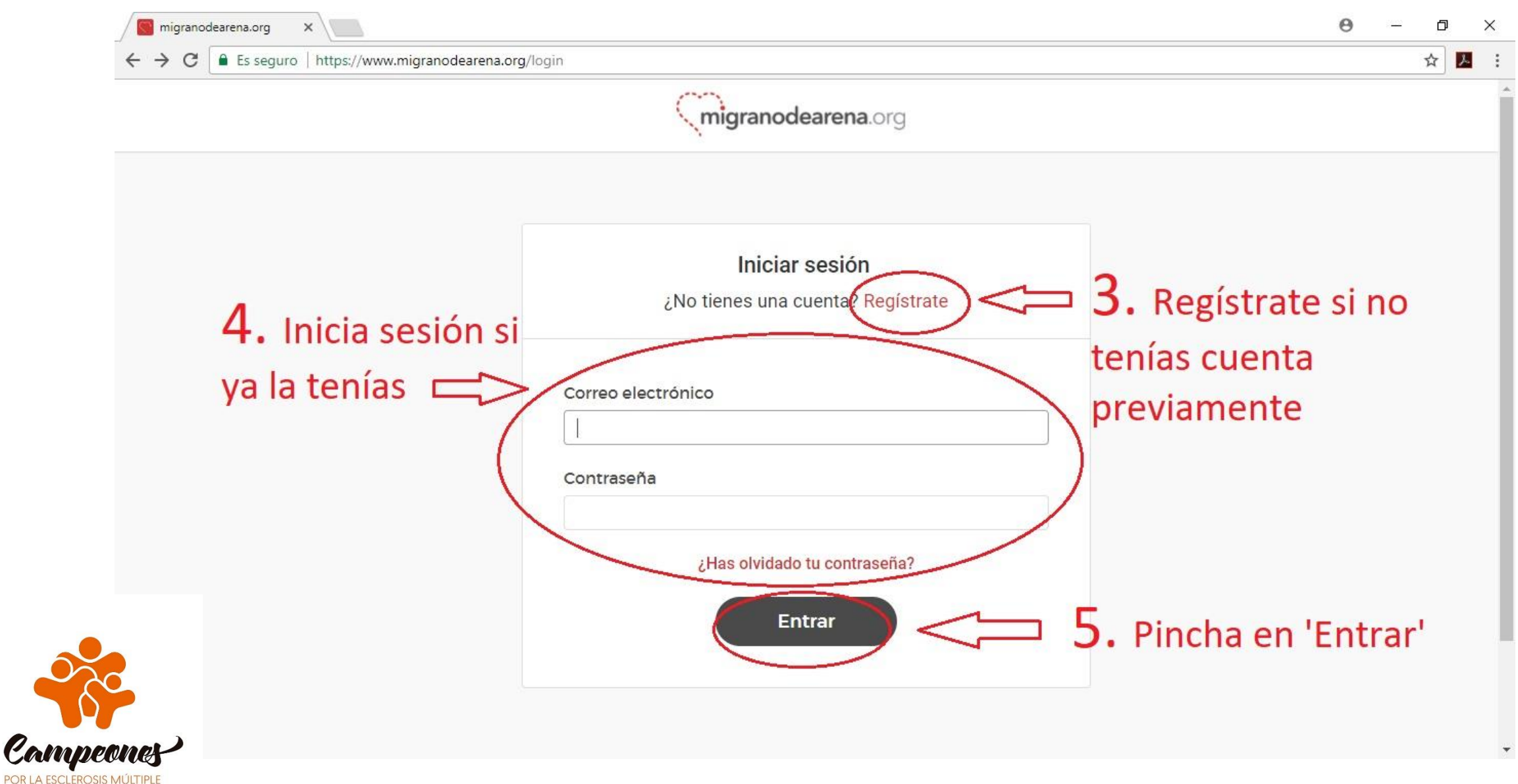

#### 3.1. Registrate como "persona" (si no poseías cuenta)

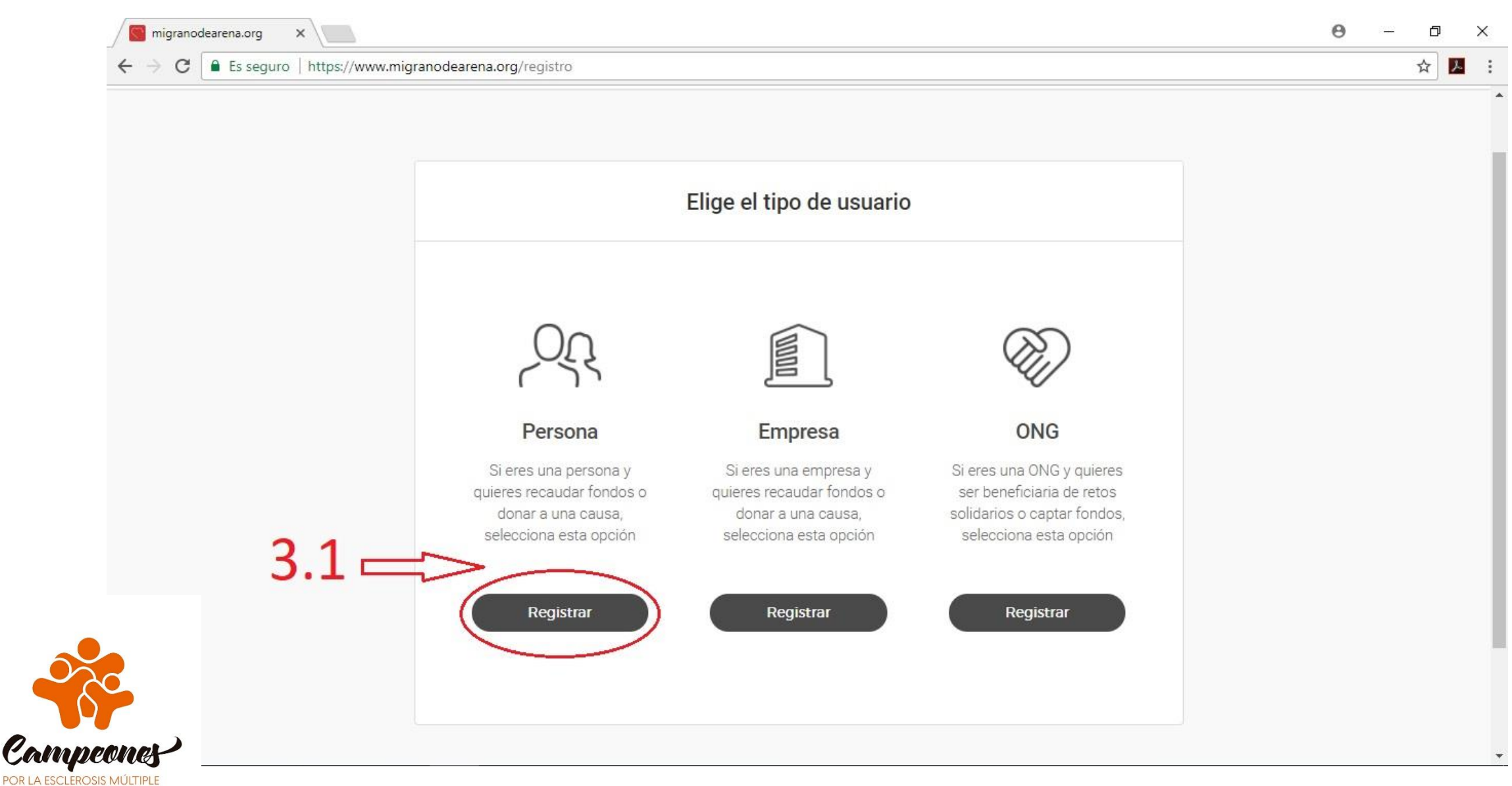

# 3.2. Completa tus datos

POR LA ESCLEROSIS MÚLTIPLE

| 🗋 migranodearena.org 🗙 🔛                                                                                                    | <b>e</b> – ¤ × |
|----------------------------------------------------------------------------------------------------|----------------|
| ← → C Es seguro   https://www.migranodearena.org/registro/personas                                                                                                    | ☆ 🗾 :          |
| 3.2 Registrate                                                                                                    |                |
| Correo electrónico<br>Contraseña Repetir contraseña<br>Contraseña Repetir contraseña<br>Registrate<br>Al hacer clic en "Registrate", aceptas nuestras Términos y condiciones y<br>Dalties de artivacided |                |

#### 3.3. Una vez registrado, comienza a crear tu reto

Can POR LA ESC

| os Event      | uro   htt     | Blog                            | <b>migranodearena</b> .org                     | Q        | Cerrar sesión Crea t |
|---------------|---------------|---------------------------------|------------------------------------------------|----------|----------------------|
|               |               | <b>Sergio Martín</b><br>Persona | RETOS ACTIVOS DO<br>O                          | NACIONES | ♪<br>3.3             |
| MI C<br>GEN   | UENTA<br>ERAL | MIS INICIATIVAS M               | IS DONACIONES<br>PREFERENCIAS DE PRIVACIDAD    |          |                      |
|               | dato          | s                               | nara la desgravación fiscal de tus donaciones  |          |                      |
| Mis (<br>Comp | oleta lo      | os datos. Es importante j       | para la desgravación riscar de las donaciónes. |          |                      |

#### 6. Selecciona el apartado de 'Reto personal'

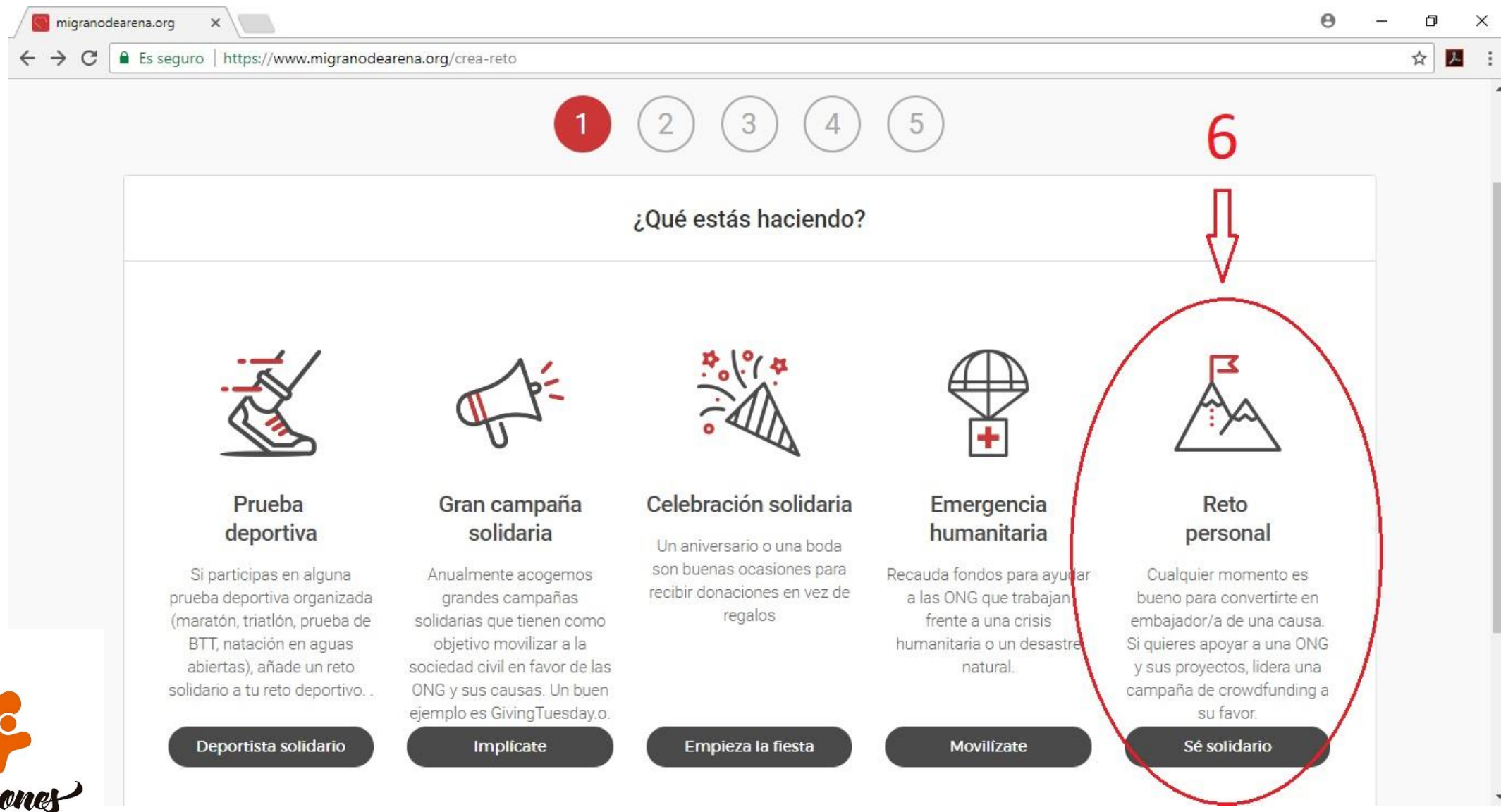

Compeones Por La esclerosis múltiple

### 7. Selecciona 'Esclerosis Múltiple España'

POR LA ESCI FROSIS MULTIPL

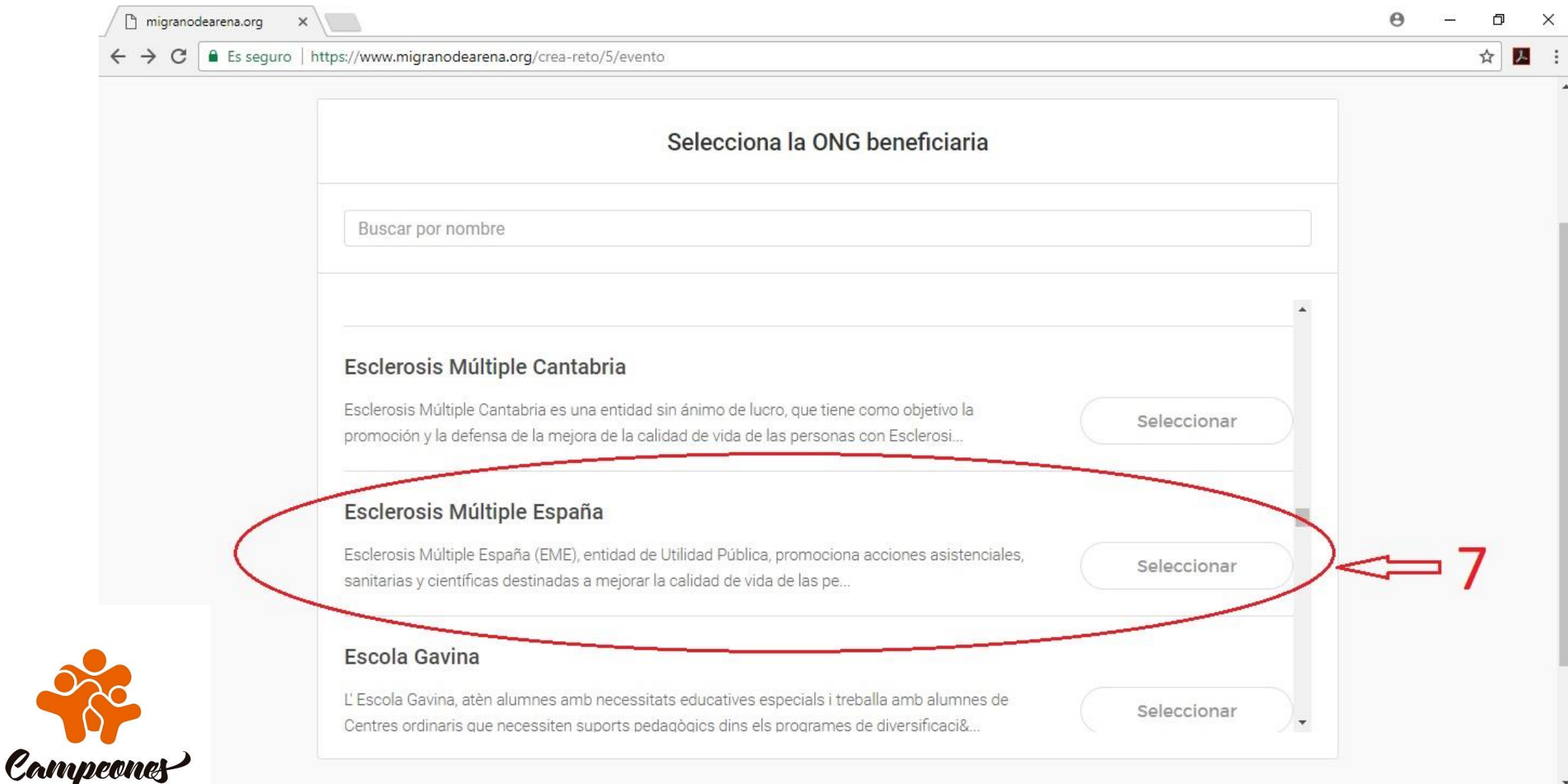

#### 8. Rellena la información de tu reto y pincha en 'Siguiente'

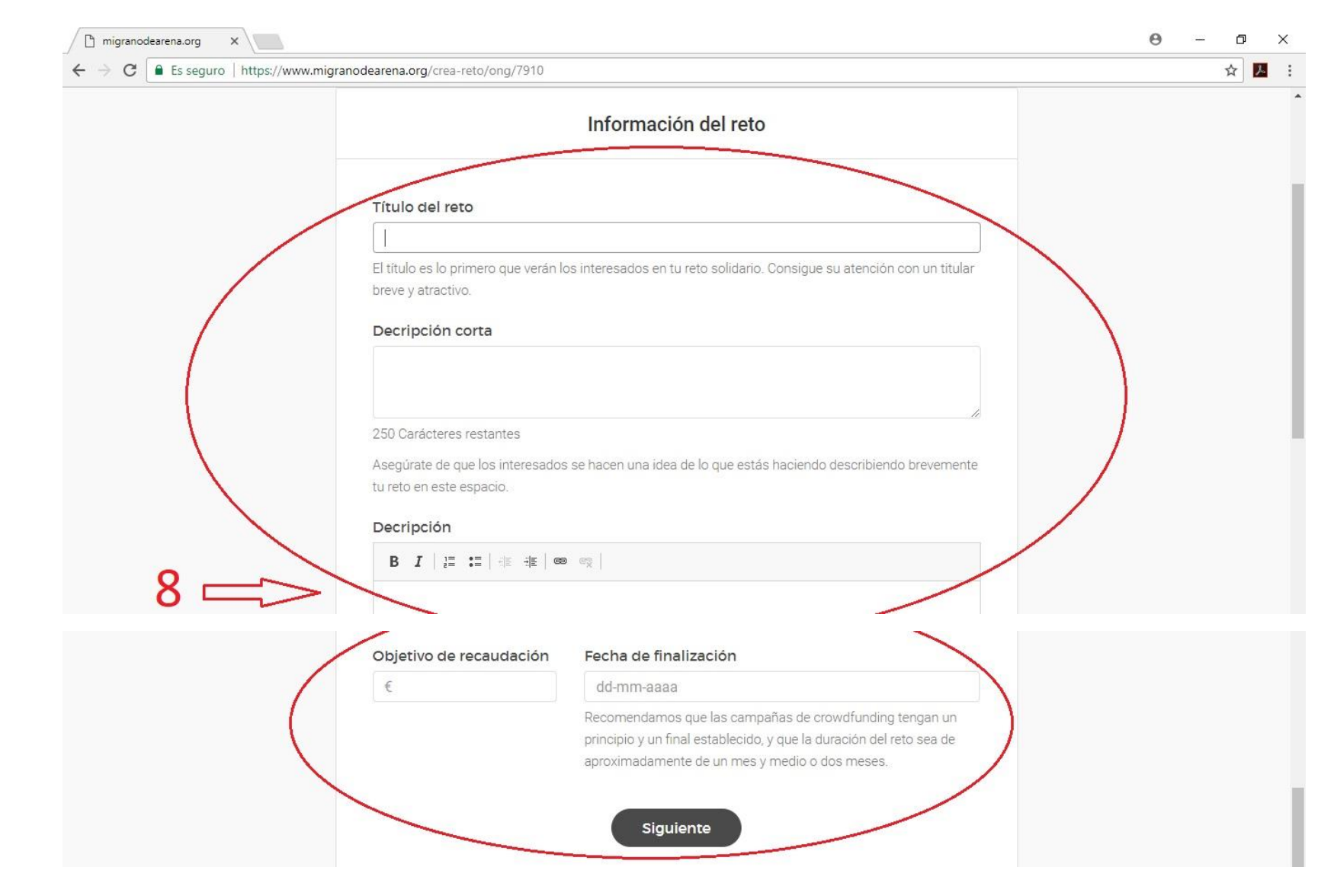

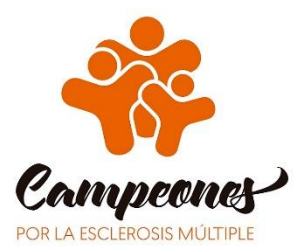

#### 9. Añade fotografías y/o un vídeo, y publica tu reto

POR LA ESCLEROSIS MÚLTIPLE

|                                                                                                    | 0   | × |
|----------------------------------------------------------------------------------------------------|-----|---|
| ← → C Es seguro   https://www.migranodearena.org/crea-reto/imagenes                                                                                                    | ☆ 📕 | : |
| 1 2 3 4 5   Image: A state of the state of the sta |     |   |

# 10. ¡Ya has creado tu reto! ¡Difúndelo a través de tus redes!

🗋 migranodearena.org 🛛 🗙 🔪

0 – 0 X

☆

→ C ≜ Es seguro https://www.migranodearena.org/crea-reto/publicar

# ¡Enhorabuena!

Tu reto solidario se ha publicado correctamente. Ahora, lo más importante es hacer difusión para involucrar el mayor número de personas posible a tu causa. Te recomendamos que lo compartas en redes sociales, a través de WhatsApp o que envíes un correo electrónico a tus amigos y familiares, además del boca a boca.

Ver tu reto solidario

Comparte tu reto

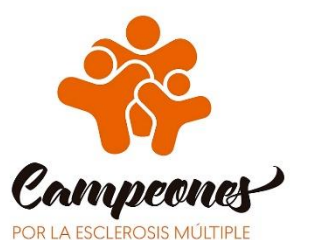

Facebook 🔰 Twitter 🗞 Copy Link

#### 11. Consulta el estado de tu reto solidario

🗋 migranodearena.org 🛛 🗙 🗸

C B Es seguro | https://www.migranodearena.org/crea-reto/publicar

# ¡Enhorabuena!

Tu reto solidario se ha publicado correctamente. Ahora, lo más importante es hacer difusión para involucrar el mayor número de personas posible a tu causa. Te recomendamos que lo compartas en redes sociales, a través de WhatsApp o que envíes un correo electrónico a tus amigos y familiares, además del boca a boca.

Ver tu reto solidario

#### Comparte tu reto

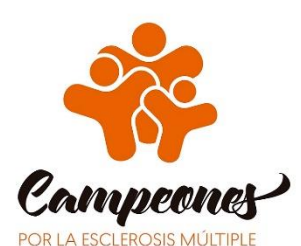

| Facebook | Twitter | S Copy Link                              |
|----------|---------|------------------------------------------|
|          |         | 10 10 10 10 10 10 10 10 10 10 10 10 10 1 |

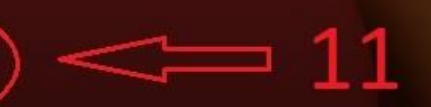

Θ - □ >

# 12. Completa el formulario de CAMPEONES

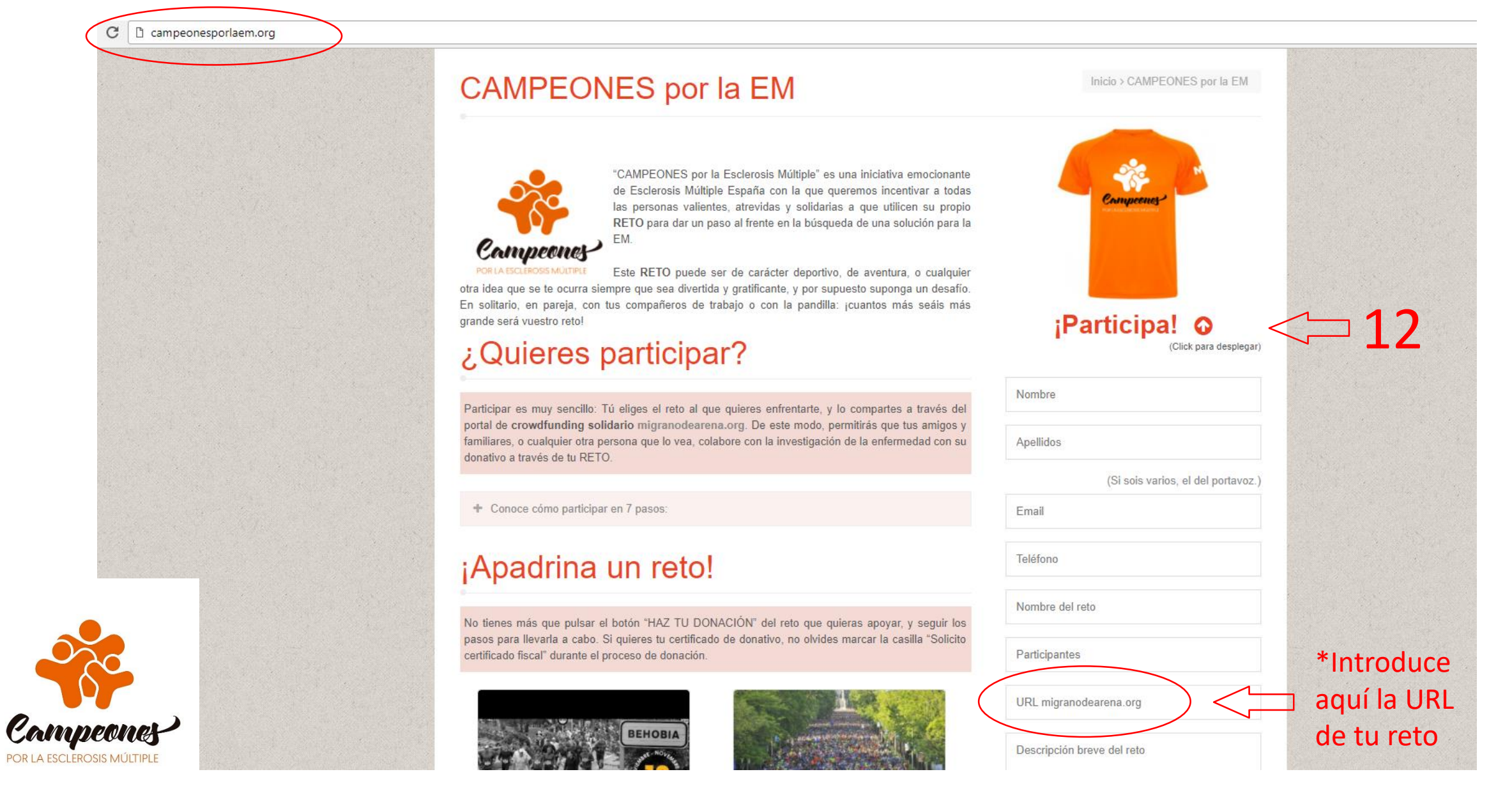

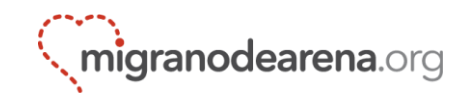

### Sigue la evolución de tu reto y trata de difundirlo por múltiples canales para lograr cumplir tu objetivo. ¡Muchas gracias!

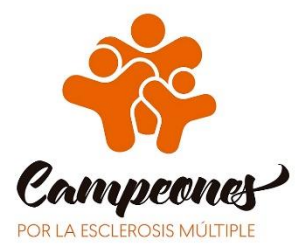